## RX230 マイコン学習セット マニュアル 応用編 第1版 2022.6.10

## 【 製品概要 】

本マニュアルはRX230 R5F52306ADFM(64ピン)マイコンを使ったマイコン学習セットの応用プログラムの動作について解説しています。

※本学習セット開発にはルネサスエレクトロニクス社製E2Lite(E2L)が別途必要です。

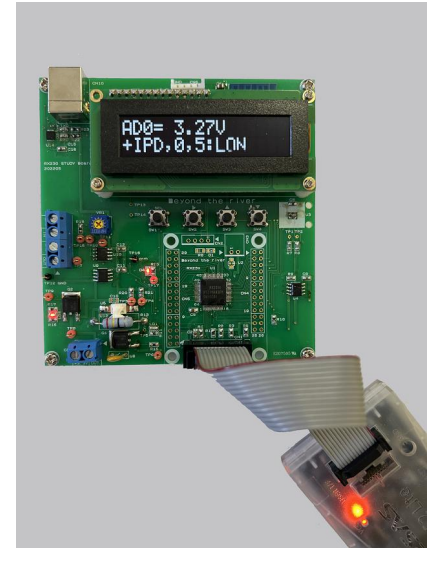

## 3. 応用プログラム

3-1. PWM sample20

プログラム : PWMでモーターの速度を変える

3-2. RGBWセンサーsample21
 プログラム : RGBWセンサーで読み取った各色の値を有機ELに表示する

I2Cインターフェイス

3ー3.温度制御 sample22

プログラム : ON/OFF制御で温度制御をおこなう。

ヒーターは抵抗、温度センサーMCP9801、ウオッチドグタイマー使用

- 応用プログラム1 :sample22\_a 比例(P)制御動作
- 応用プログラム2 : sample22\_b 比例積分(PD)制御動作

3-4.WiFi : sample23
 プログラム : A/Dの値をWiFiでパソコンやスマホに送り、表示する。
 応用プログラム: A/Dの値をWiFiでパソコンやスマホに送り、表示する。かつ、
 パソコンやスマホからのコマンド送信により学習ボード側のLEDをON
 /OFFさせる。

3-1 sample20 PWMでモーターの速度を変える

【 動作概要 】

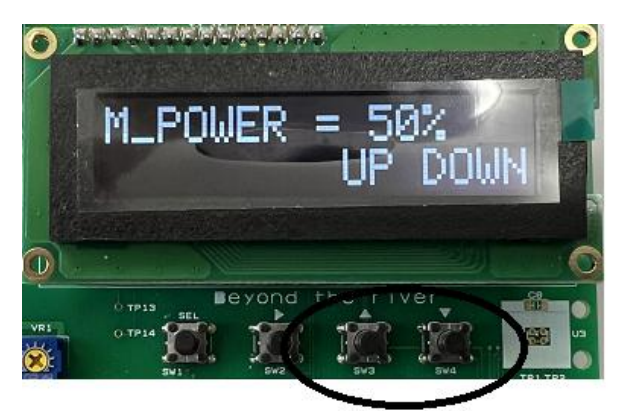

UPキー ▲ 、DOWNキー ▼ 操作でモーターへの出力を0~100%変えてみます。

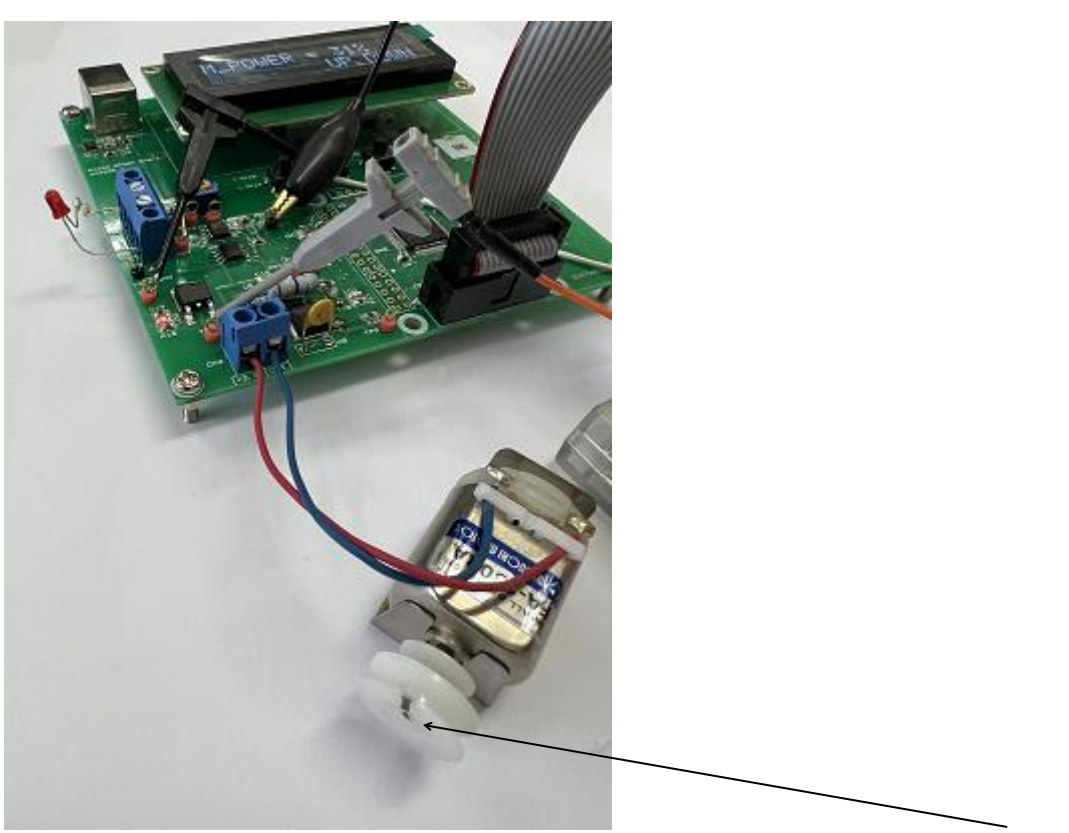

学習セット添付のモーターは赤をCN9の+3.3V、青をOUTに接続して下さい。モーター添付の白 いプーリーをシャフトに付け、印を付けると回転しているかどうか分かりやすいです。」

初め出力は9%に設定されています。UPキーを押して70%を超えると回転し始めます。一度回転しだ すとDOWNキー で50%程度まで下げても停止しません。 下は9%の時のTP9(黄色) Q2のベース信号、TP8(青)Q2のコレクタ信号です。

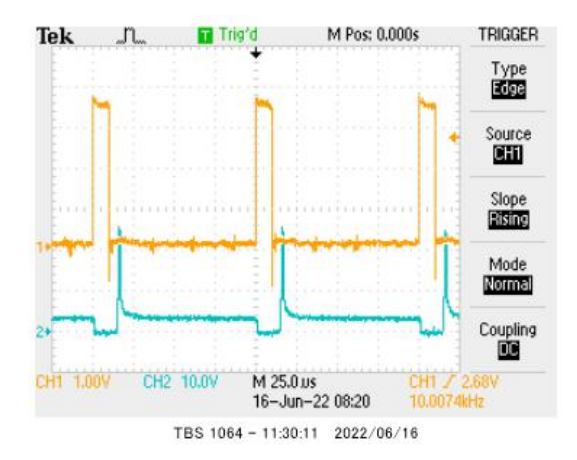

下は70%の時の波形です。Q2のベースに入る黄色信号の幅が広がっているのが分かるかと思います。

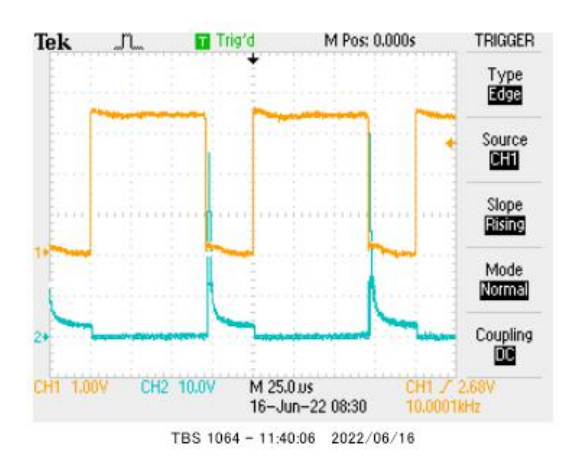

100%になると黄色い波形の落ち込みがほぼなくなり、PWMでなく、DC電圧を加えたのと同じになります。

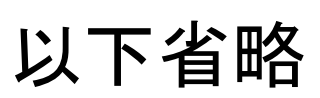

【 コード生成 】

3-2. RGBWセンサーsample21 I2Cインターフェイス

【 動作概要 】

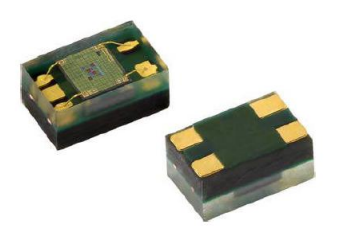

RGBWセンサーで読み取った各色の値を有機ELに表示します。VISHY社のRGBWカラーセンサーVEML6040をI2Cインターフェイスで読み込んで、有機ELに表示します。

光の3原色であるR(赤)、G(緑)、B(青)に加えて赤外域まで読み込めるW(白)のデータも得られます。

TYPICAL PERFORMANCE CHARACTERISTICS (Tamb = 25 °C, unless otherwise specified)

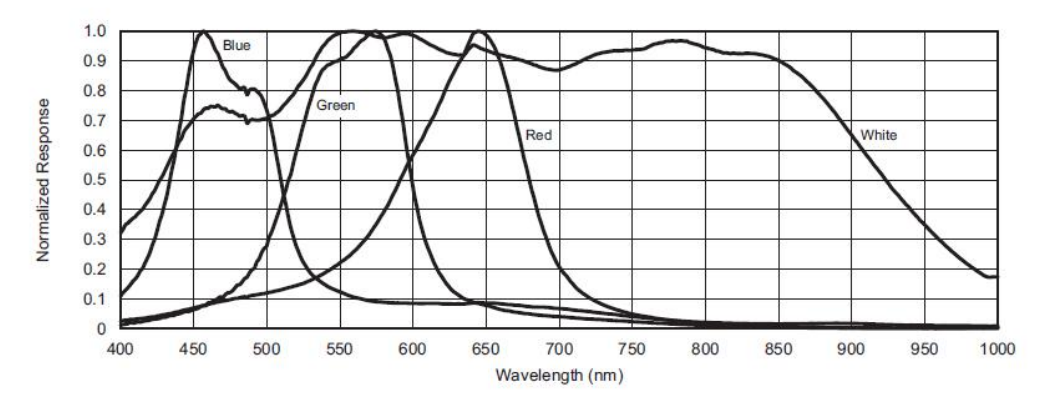

【 ハードウエア 】

PB0をI2CのSCLに、PB1をSDAのデータ出力、PB3をSDAのデータ入力に使っています。

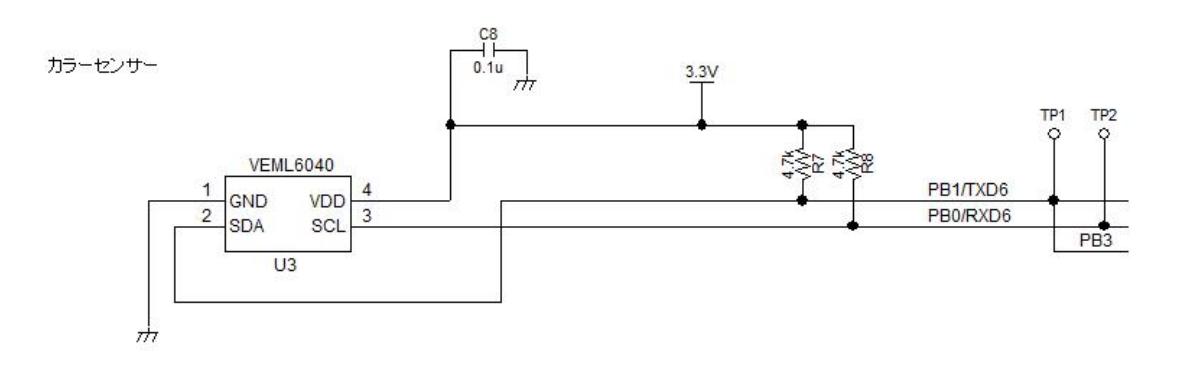

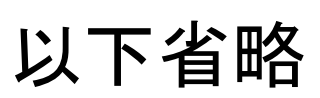

【 コード生成 】

【 評価 】

ブレッドボード上にCN9から2本の線で抵抗24ΩとLEDを接続して、センサのそばで5秒ごとに点 滅させています。ブルーのLED(OSUB5161A 秋月電子通商)を3.3Vで光らせるのは少し 無理があるのですが、一応、光りました。

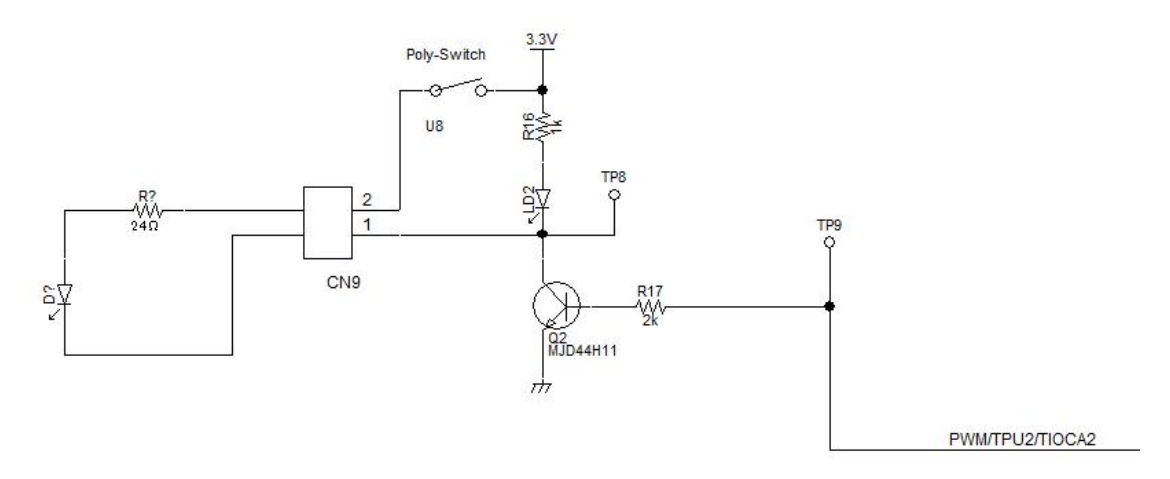

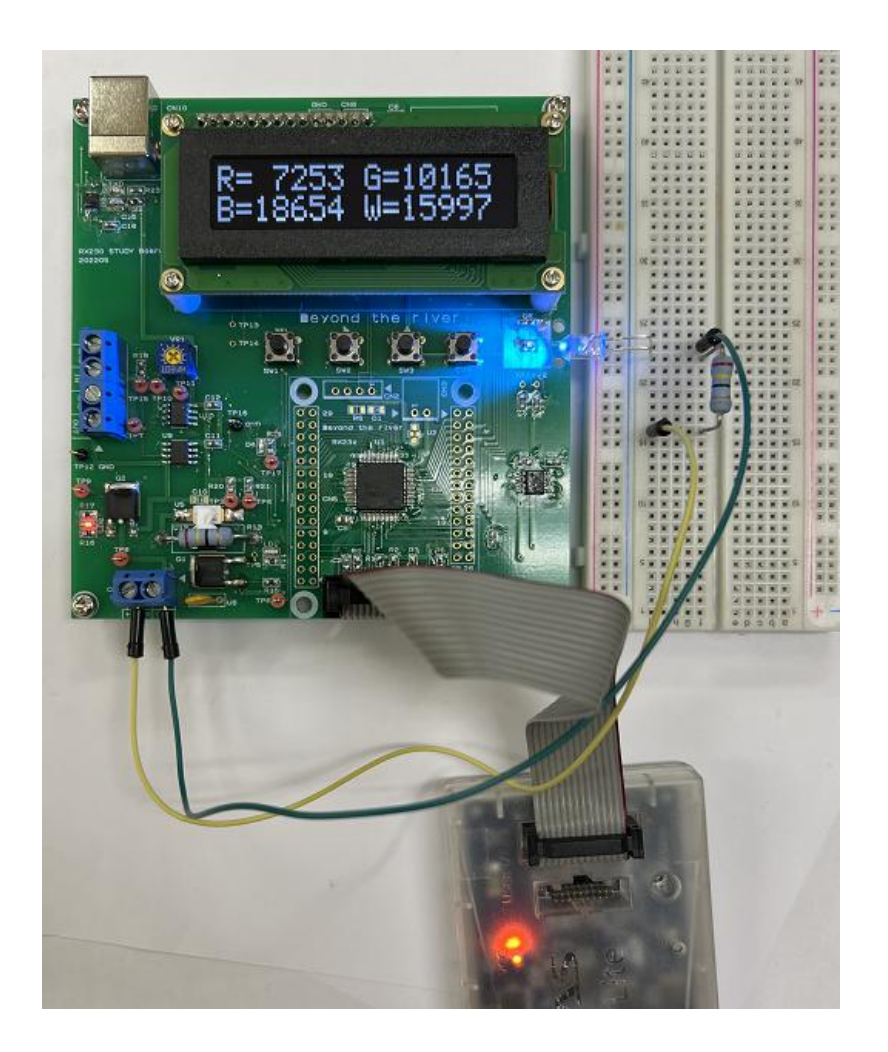

下の写真は青のLED OFF、ON時の各データの違いです。

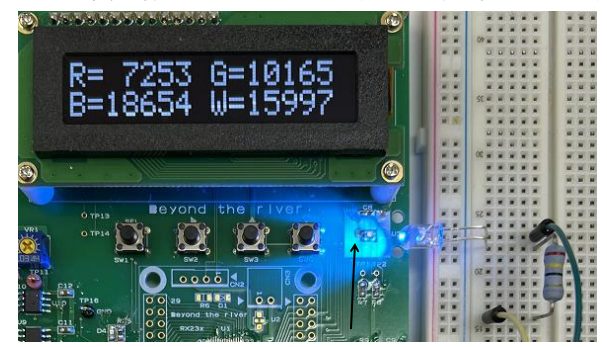

センサはここです。こちらはブルーのLEDを点灯した時の数値です。

LEDが消灯すると数値が下がります。

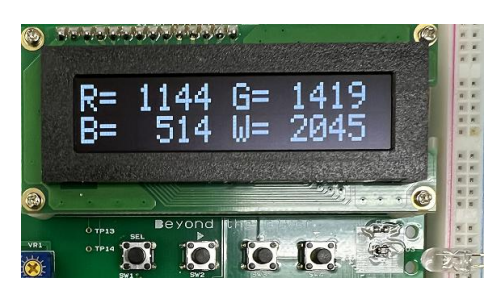

| RGBW | LED OFF時 | LED ON時 | ON/OFF 倍率 |
|------|----------|---------|-----------|
| R    | 1144     | 7253    | 6. 3      |
| G    | 1419     | 10165   | 7.1       |
| В    | 514      | 18654   | 36.2      |
| W    | 2045     | 15997   | 7.8       |

R(赤)やG(緑)、W(白)が6~7倍の上昇に比べ、B(青)は36倍と大きな上昇をみせているので、 このLEDがセンサVEML6040の青のピーク波長感度450nm近傍の波長を発光している=青色 に見えるであろうことが分かります。

このように発光でも透過光でも、このセンサを使ってR, G, B、W数値を比べれば光の波長が大まかに は分かります。色の微妙な違い判定など様々な用途に使えると思います。

### 3-3. ON/OFF温度制御 sample22 I2Cインターフェイス

## 【 動作概要 】

トランジスタQ1で抵抗R13をドライブし、発熱させます。その下にはシリコンで熱結合された温度 センサMCP9801が実装されていて、40℃以下ではQ1をON、以上ではOFFさせて40℃近傍 の温度に保つ制御を行います。

### 【 ハードウエア 】

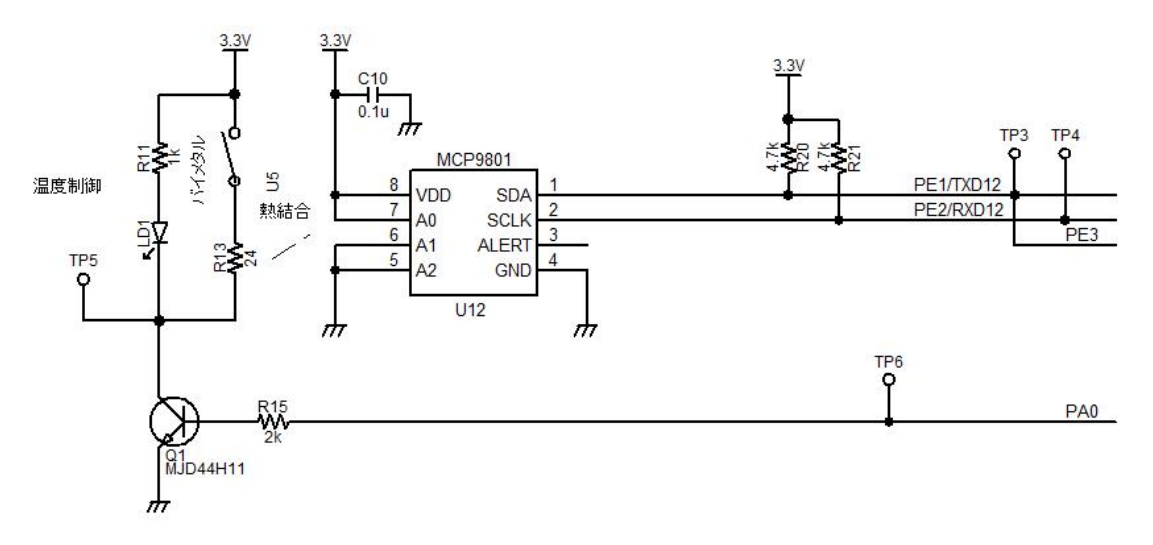

PAOでトランジスタQ1をON/OFFさせています。発熱用のR13とシリコンゴムを介して温度センサーMCP9801、バイメタルU5が熱結合されています。バイメタルは90℃でR13の電源をOFFにします。通常、この抵抗は最大でも室温+25℃前後しか発熱しませんので、ソフトウエアでQ1がONになりっぱなしでも90℃まで行きませんが、安全を見て設置されています。

【 コード生成 】

## 以下省略

【 解説 】

## 以下省略

【 応用プログラム 】

二つあります。

応用プログラム1はON/OFF制御より動作が安定すると言われている比例(P:プロポーショナル) 制御です。

応用プログラム2比例制御に積分動作(I:インティジャー)を加えたプログラムになります。

応用プログラム1 : sample22\_a 比例(P)制御動作 応用プログラム2 : sample22\_b 比例積分(PI)制御動作 3-4.WiFi :sample23

プログラム : A/Dの値をWiFiでパソコンやスマホに送り、表示する。

【 動作概要 】

秋月電子通販さんのESP-WROOM-02D ESP8266EX(SoC, 32bit)をSCI インターフェイス(TXD1, RXD1)でRX230 CPUと接続し、RX230のA/Dコンバー タの値をWiFiで送信して、WiFiを持つパソコンや携帯電話で表示します。

【 ハードウエア 】

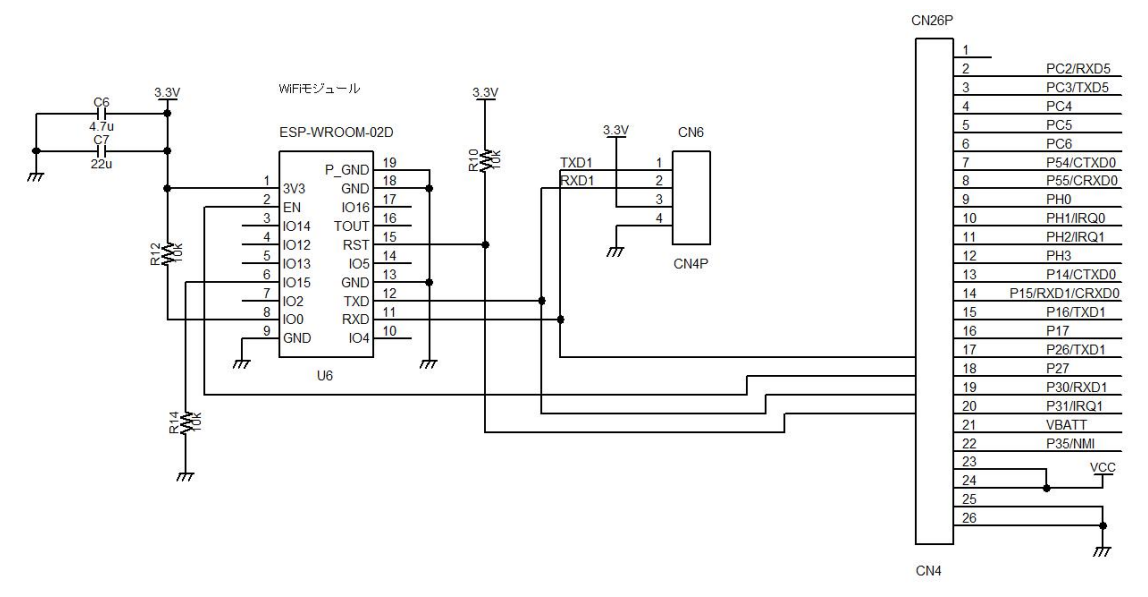

RX230のTXD1をESPのRXDに、RXD1をTXDに接続しています。ENはチップのイネー ブル、RSTはリセットです。

【 コード生成 】

# 以下省略

【 ソフトウエア概要 】

## 以下省略

【 WiFiをパソコンで受信 】

パソコン側のターミナルプログラムはUSB接続の時に使用したテラタームを使います。 WiFiを搭載しているパソコン→インターネットアクセス→頭にESPがついた接続先を探します。「接 続」をクリック。

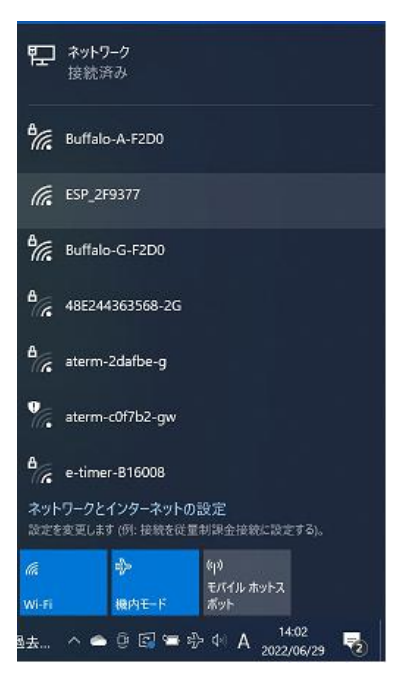

接続出来たらプロパティをクリック

| 貯                   | ネットワ<br>接続派            |                         | /                    |                     |   |
|---------------------|------------------------|-------------------------|----------------------|---------------------|---|
| (a                  | ESP_2F<br>インター<br>プロパテ | 937<br>ベットなし、オ<br>1     |                      | 切断                  |   |
| °€.                 | Buffalo                | -A-F2D0                 |                      |                     |   |
| °€.                 | Buffalc                | -G-F2D0                 |                      |                     |   |
| ٩.                  | 48E244                 | 1363568-2G              |                      |                     |   |
| ٩.                  | aterm-                 | 2dafbe-g                |                      |                     |   |
| <b>ネット</b><br>設定を   | - <b>ワークと</b><br>変更しま  | インターネットの<br>」 (例: 接続を従う | 〕設定<br>■利課金接続        | に設定する)。             |   |
| <i>(ii</i><br>Wi-Fi |                        | → 横内モード                 | (り)<br>モバイル オ<br>ポット | マトス                 |   |
| 36°C                | ~ ~                    | ĝ 🛃 🖷 :                 | ֆ վ∈ A               | 14:08<br>2022/06/29 | - |

**IPv4 DNSサーバアドレス**が表示されますので、そこにテラタームを接続します。**IPv4 アド** レスではありませんのでご注意願います!

## ☆ ESP\_2F9377

### IP 設定

IP 割り当て: 自動 (DHCP)

編集

## プロパティ

| SSID:               | ESP_2F9377                    |
|---------------------|-------------------------------|
| プロトコル:              | 802.11g                       |
| セキュリティの種類:          | オープン                          |
| ネットワーク帯域:           | 2.4 GHz                       |
| ネットワーク チャネル:        | 1                             |
| リンク速度 (送受信):        | 54/54 (Mbps)                  |
| リンク ローカル IPv6 アドレス: | fe80::7077:ab0b:1754:8beb%10  |
| IPv4 アドレス:          | 103 169 4 2                   |
| IPv4 DNS サーバー:      | 192.168.4.1                   |
| 製造元:                | Inter corporation             |
| 説明:                 | Intel(R) Wi-Fi 6 AX201 160MHz |
| ドライバーのバージョン:        | 22.120.0.3                    |

## テラターム → 新しい接続 以下のように設定します。

| Tera Term: 新しい接続 |                                                                                                    | ×   |
|------------------|----------------------------------------------------------------------------------------------------|-----|
| ● TCP/IP         | ホスト(T): 192.168.4.1<br>ビヒストリ(O)<br>サービス: © Telnet TCPポート#(P): 5000<br>O SSH SSHバージョン(V): SSH2<br>O その他 IPバージョン(N): AUTO | ~   |
| ○シリアル(E)         | ボート(R): COMB: ATEN USB to Serial Bridge (COM<br>OK キャンセル ヘルプ(H)                                                         | / ~ |

TCPポート番号の5000は初期化で設定している値です。

unsigned char String\_2[] = "AT+CIPSERVER=1,5000¥r¥n";

//ポート番号

「OK」をクリックします。

## うまく接続されれば下図のようにADO=ХХХХと繰り返し表示されます。

| 💆 192.168.4.1 - Te        | ra Term V | Т         |          |        | 1 <u>0</u> | × |
|---------------------------|-----------|-----------|----------|--------|------------|---|
| ファイル(F) 編集(E)             | 設定(S)     | コントロール(0) | ウィンドウ(W) | ヘルプ(H) |            |   |
| ADO= 2.34V                |           |           |          |        |            | ^ |
| ADO= 2.34V                |           |           |          |        |            |   |
| ADO= 2.34V                |           |           |          |        |            |   |
| ADO= 2.34V                |           |           |          |        |            |   |
| ADO= 2.34V                |           |           |          |        |            |   |
| ADO= 2.34V                |           |           |          |        |            |   |
| ADO= 2.34V                |           |           |          |        |            |   |
| ADO= 2.34V                |           |           |          |        |            |   |
| ADU= 2.34V                |           |           |          |        |            |   |
| ADU= 2.34V                |           |           |          |        |            |   |
| ADU= 2.34V                |           |           |          |        |            |   |
| ADU= 2.34V                |           |           |          |        |            |   |
| ADU= 2.34V                |           |           |          |        |            |   |
| ADU= 3.07V                |           |           |          |        |            |   |
| ADU= 3.27V                |           |           |          |        |            |   |
| ADU- 3.27V                |           |           |          |        |            |   |
| ADO- 0.477<br>ADO- 0.051/ |           |           |          |        |            |   |
| ADO- 0.03V                |           |           |          |        |            |   |
| ADO- 0.04V<br>ADO- 0.05V  |           |           |          |        |            |   |
| ADO- 0.03V                |           |           |          |        |            |   |
| AD0= 0.04V                |           |           |          |        |            |   |
| AD0 = 0.03V               |           |           |          |        |            |   |
| AD0= 0.04V                |           |           |          |        |            |   |
| ND0- 0.001                |           |           |          |        |            | * |

VR1を回すと値が変わるのが確認できます。

## 【 WiFiをスマホで受信 】

アンドロイドでもiphoneでも同じ要領で受信、表示できます。
①ESPとスマホをWiFi接続する
②IPv4 DNSサーバーアドレスを確認する
③ターミナルソフトに②で確認した値を設定、動作させる。
です。順に説明します。

ターミナルソフトはアンドロイド、iphone両版があるTCP Telnet Terminalを 使いました(無償版)

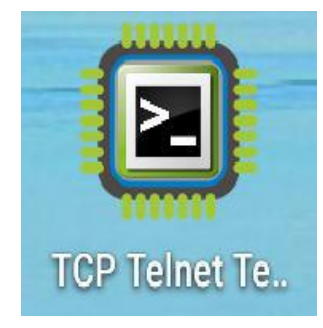

使い方をiphoneで説明します。

①ESPとスマホをWiFi接続する 設定→WiFi→EPS-XXXX を選択し、クリック

## 以下省略

### 【 応用 】

sample23\_aはESPからのA/Dデータを受信するだけでなく、スマホやパソコン側からコマンドを送信し、LED D2 をON/OFFさせるプログラムです。

LONと入力し「Send ASCII」でD2が点灯します。有機 EL に受信したコマンドが表示されま す。

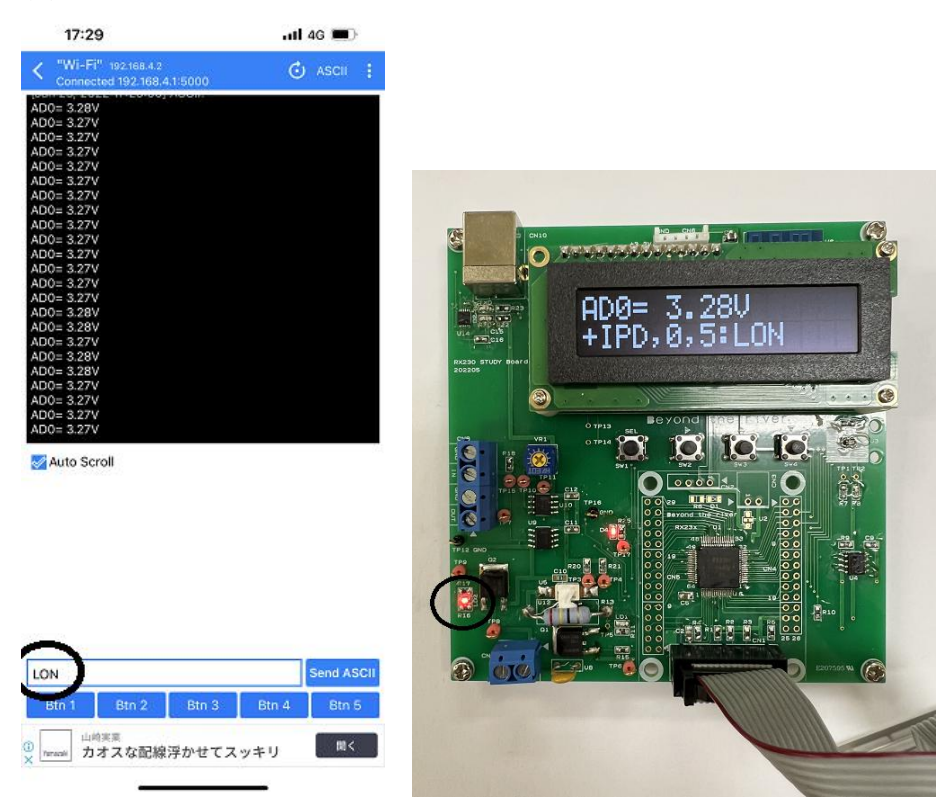

WiFiを通して本機とパソコンやスマホを使った様々な応用が可能だと思います。

| 17:43                                              | atl 46 🎟     |
|----------------------------------------------------|--------------|
| K "Wi-Fi" 192168.4.2<br>Connected 192.168.4.1:5000 | 🕑 ASCII 🚦    |
| AD0= 3.27V<br>OK                                   |              |
| AD0= 3.28V                                         |              |
| AD0= 3.27V                                         |              |
| AD0= 3.27V                                         |              |
| AD0= 3.27V                                         |              |
| AD0- 5.27V                                         |              |
| [Jun 29, 2022 17:43:13] ASCII:                     |              |
| AD0= 3.27V                                         |              |
| AD0= 3.27V                                         |              |
| AD0= 3.28V                                         |              |
| AD0= 3.27V                                         |              |
| AD0= 3.27V                                         |              |
| AD0= 3.28V                                         |              |
| AD0= 3.27V                                         |              |
| AD0= 3.27V                                         |              |
| AD0= 3.27V                                         |              |
| AD0= 3.27V                                         |              |
| AD0= 3.27V                                         |              |
| AD0= 3.27V                                         |              |
| AD0= 3.27V                                         |              |
|                                                    |              |
|                                                    |              |
| Auto Scroll                                        |              |
|                                                    | ASCII: LON   |
|                                                    | ASCII: LOF F |
|                                                    | ASCII: LOFF  |

Btn 2 Btn 3 Btn 4

LOFF

ASCII: LON

Btn 5

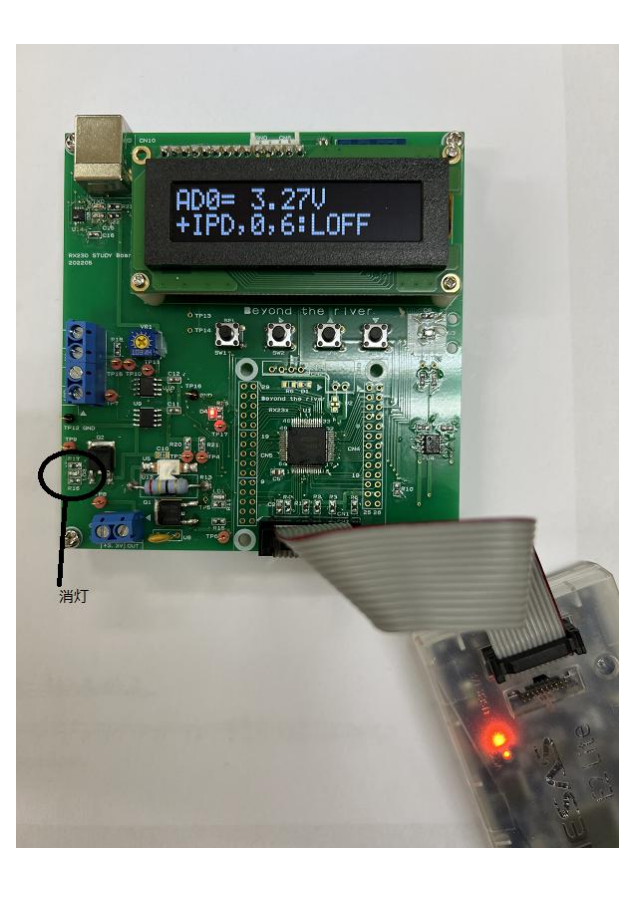

それぞれはそれぞれの会社の登録商標です。

フォース及びFORCEℝは弊社の登録商標です。

1. 本文章に記載された内容は弊社有限会社ビーリバーエレクトロニクスの調査結果です。

2. 本文章に記載された情報の内容、使用結果に対して弊社はいかなる責任も負いません。

3. 本文章に記載された情報に誤記等問題がありましたらご一報いただけますと幸いです。

4. 本文章は許可なく転載、複製することを堅くお断りいたします。

#### お問い合わせ先:

〒350-1213 埼玉県日高市高萩1141-1
TEL 042(985)6982
FAX 042(985)6720
Homepage:http//beriver.co.jp
e-mail:info@beriver.co.jp
有限会社ビーリバーエレクトロニクス ©Beyond the river Inc. 20220630